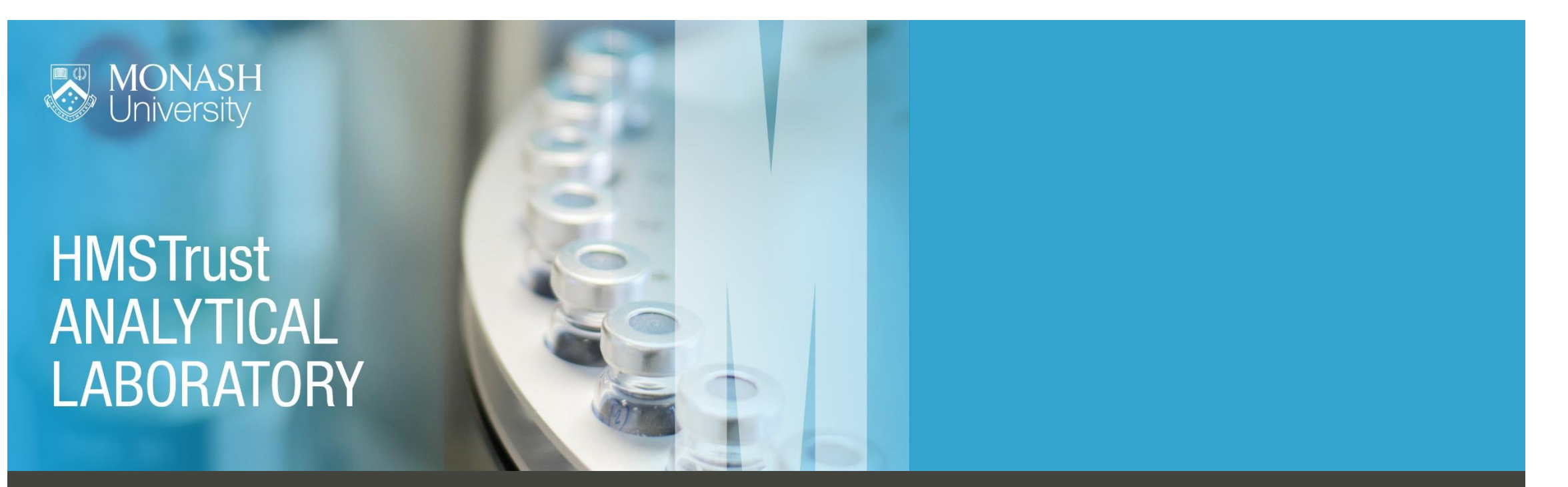

# How to request access – Monash internal user guide

The HMSTrust Analytical Laboratory uses a lab management system called iLab to manage instrument bookings. Following are instructions on how to register, get inducted into the lab and organise instrument training. Once your registration and training is complete, detailed instructions on making instrument bookings are available from iLab help <u>here</u>.

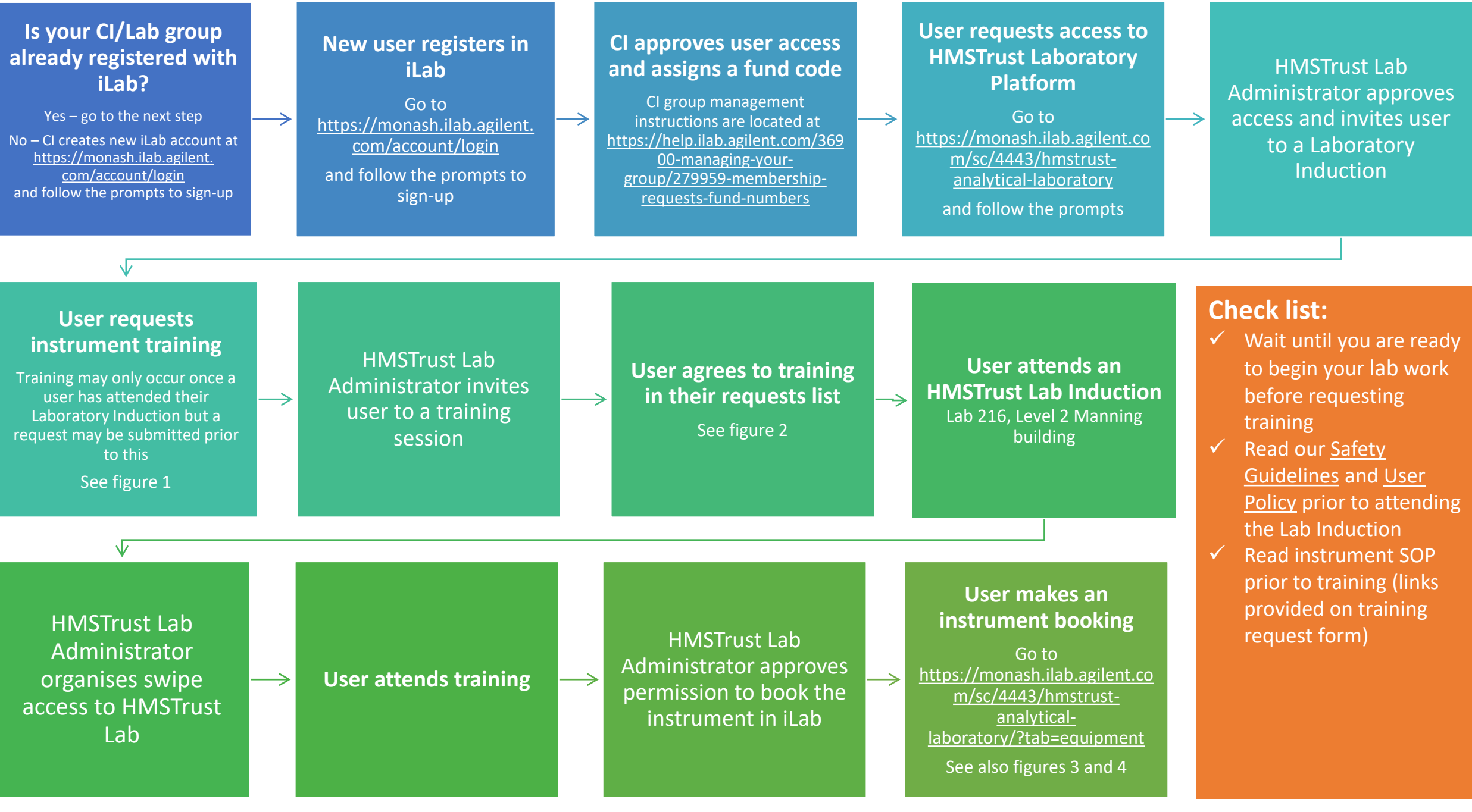

| > C 🏠 🔒 Secur                                                                                                    | e   https://monash.ilab.agilent.com/service_center/4443?tab=equipm                                                                                 | ent                                                                                      |                                                   | ☆ 🗷 으 :                                                           |
|----------------------------------------------------------------------------------------------------|----------------------------------------------------------------------------------------------------|------------------------------------------------------------------------------------------|---------------------------------------------------|-------------------------------------------------------------------|
| Apps 🗋 ARIN (Live) 🖉                                                                                                | , my.monash 🔯 Monash University 🔯 Faculty of Pharmacy a 🔕 Monash                                                                                   | n intranet 🛛 🖏 Pharmacy Intranet 🛛 🕺 iLab - HMSTL 🐗                                      | Send Better Email   M 💠 Dropbox 🐰 HMSTrust Labora | tory » Cther bookmarks                                            |
| Cross <b>Lab</b>                                                                                                    | iLab Operations Software                                                                                                    |                                                                                          | system upgrades (Feb. 201                         | 8)   HELP   my profile   logout Nicole McMillan<br>d services Go! |
| ☆ home<br>communications (10) Core facilities HMSTrust Analytical<br>Laboratory<br>my reservations<br>view requests | HMSTrust Analytical Laboratory                                                                                                    | About Our Platform Schedule Equipment Reques                                             | Services View All Requests Reservations People    | NASH<br>Versity<br>Reporting Billing Administration               |
| my centers<br>list all cores<br>invoices<br>reporting                                                               | Schedule Resources                                                                                                    | Trust Laboratory safety induction and relevant instrume                                  | Go to Kiosk Confirm Usage                         | Message Customers More                                            |
| manage groups<br>my groups<br>my core<br>people search                                                              | Instrument profile<br>▼ Chromotography and Mass Spectrometry (7)                                                                                   | , ,                                                                                      |                                                   | ,                                                                 |
|                                                                                                    | UHPLC description pricing                                                                                                    |                                                                                          |                                                   | View Schedule                                                     |
|                                                                                                    | What is it? Shimadzu Nexera binary UPLC system fitted with diode array detectors (DAD). #5 & 6 also have fluorescence detectors                    |                                                                                          |                                                   |                                                                   |
|                                                                                                    | Manufacturer: Shimadzu                                                                                                    |                                                                                          |                                                   | Review Usage                                                      |
|                                                                                                    | Model Name: Nexera                                                                                                    |                                                                                          |                                                   | Upload Usage                                                      |
|                                                                                                    | Use this instrument for? High resolution separation of compounds, sh capability for assessing peak purity or investigating the UV-vis characterist | ort run times with UV-visible spectra available for all pea<br>ics of unknown compounds. | iks. DAD                                          | Take Offline                                                      |
|                                                                                                    | Benefits of this instrument:                                                                                                    |                                                                                          |                                                   |                                                                   |

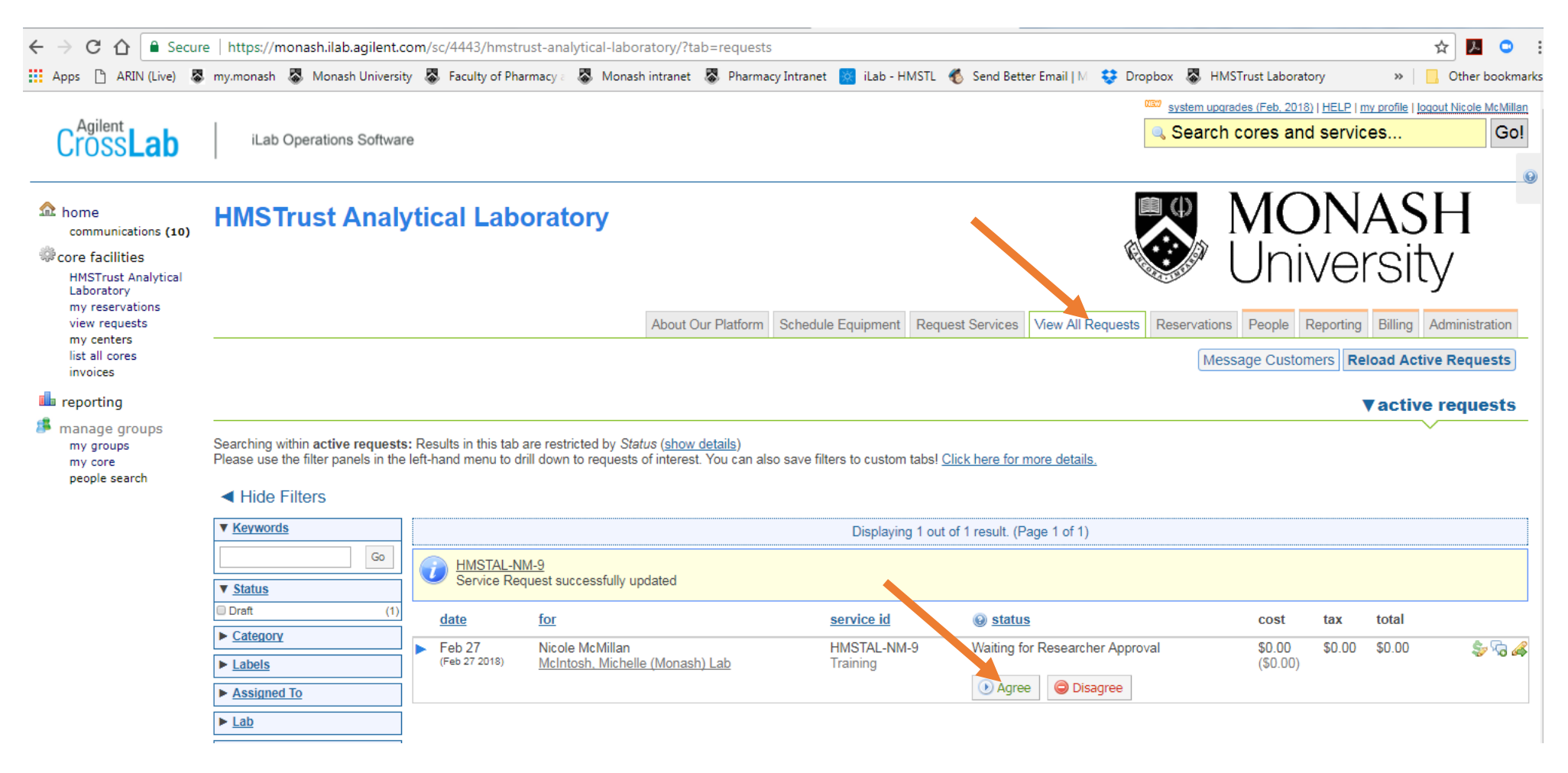

\*\*\*\*\*\*\*\*\*\*\*\*\*\*\*\*\*\*\*\*\*\*\*\*\*\*\*\*\*

|                    | About Our Platform | Schedule Equipment | Request Services | View My Requests | Contact Us | Reservations |
|--------------------|--------------------|--------------------|------------------|------------------|------------|--------------|
| Schedule Resources | Go to Kios         |                    | Go to Kiosk      | Timeline View    |            |              |
|                    |                    |                    |                  |                  |            |              |

#### How can I get access to an instrument?

Users will be granted access to book instruments after attending a HMSTrust Laboratory safety induction and relevant instrument training. Training requests are made by clicking on the initiate training button under each instrument profile. Please contact <a href="mailto:nicole.mcmillan@monash.edu">nicole.mcmillan@monash.edu</a> if you have any questions.

All users must be familiar with the HMST-SOP-0001 Analytical Laboratory Safety Guidelines which can be downloaded here

#### Your acknowledgement is most gratefully received

Our success is underpinned by the cooperation and sense of collegiality practiced by our users and so we ask anyone who has published data obtained using the Lab's instruments to acknowledge the HMSTrust Lab. A suggested acknowledgement would be...

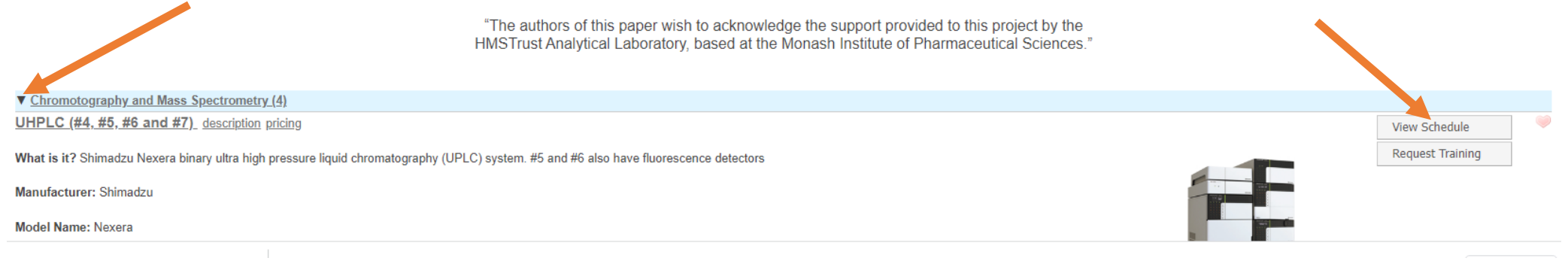

| ≡ CrossLat           | iLab Operations Software |                                                                                                    | Search                                   | Q Go 🚨 Nicole McMillan 👻 Help Sign Out 🚱 |  |  |  |  |
|----------------------|--------------------------|----------------------------------------------------------------------------------------------------|------------------------------------------|------------------------------------------|--|--|--|--|
| Multi View 👻         | <b>□</b>                 | < Tuesday, 19 Jul<br>Melbourne                                                                                          | y 2022 >                                 | > Linked Calendar Calendar Details       |  |  |  |  |
| 07.00 AV             | UHPLC #4                 | UHPLC #5                                                                                                    | UHPLC #6                                 | UHPLC #7                                 |  |  |  |  |
| 09:00 AM             |                          |                                                                                                    |                                          |                                          |  |  |  |  |
| 10:00 AM             |                          |                                                                                                    |                                          |                                          |  |  |  |  |
| 12:00 PM             | 01:00 PM - 06:30 PM      | 12:00 PM - 04:00 PM<br>Zikou Liu<br>Trained User (Peak Hours)<br>PWX205 in mouse brains std curve for training purpose. |                                          |                                          |  |  |  |  |
| 02:00 PM             |                          |                                                                                                    | 03:00 PM - 08:00 PM                      |                                          |  |  |  |  |
| 03:00 PM<br>04:00 PM |                          |                                                                                                    | Celine Hung<br>Trained User (Peak Hours) |                                          |  |  |  |  |
| 05:00 PM             | _                        |                                                                                                    | -                                        |                                          |  |  |  |  |
| 07:00 PM             |                          |                                                                                                    |                                          |                                          |  |  |  |  |
| 08:00 PM             |                          |                                                                                                    |                                          |                                          |  |  |  |  |

Click and drag over the instrument calendar to open and complete the instrument booking form. Note: the time may need to be adjusted on the booking form if your booking goes into the next day

More detailed instructions are at <a href="https://help.ilab.agilent.com/37179-using-a-core/264636-schedule-equipment">https://help.ilab.agilent.com/37179-using-a-core/264636-schedule-equipment</a>